#### 利用者情報変更申込 ■初期画面 文字の大きさ でんさい STATION 南都 太郎 さま 債権者メニュー ログアウト 標準 拡大 ◊ヘルプ 支払企業メニュー 状況一覧・お知らせ 申請 承認 照会 管理 回付 利用者情報 ■状況一覧・お知らせ 【支払企業メニュー】または【債権者メニュー】の【管理】 ボタンからブルダウンし、【利用者情報変更申込】ボタン 承認依頼先変更 利用者情報照会 承認・承諾状況 申請 をクリックしてください。 利用者情報変更申込 \* 承認者は内容をご確認の上、ご回答をお願いいたします。 内容をご確認ください。 <u>全部見る</u> 承認待ち 承認依頼 利用者情報変更申込書再作成 利用制限・解約 承認依頼はありません。 ユーザ情報 承認待ちはあり<mark>権限登録</mark> <u>全部見る</u> 承諾依賴 権限照会・削除・変更 承諾依頼はありません。 メール通知先登録・変更 取引先事前登録 **通知内容** (各種申請の結果が お知らせ内容 画面登録 ファイルアップロード登録 お知らせはありません。 通知内容 照会・削除・変更 登録結果照会 画面操作のお問合せ:0120-710-541 (9:00~18:00) ■契約選択画面 ■利用者情報変更申込/契約選択 <u>ページの印刷</u> 取引区分・対象のご契約を選択し、「入力へ」ボタンを押してください。 注1 「利用者情報の変更」以外のお取引につきましては、お手続内容の反映希望日を指定した予約が可能です。 ただし、当行への依頼者の到着が希望日間になる場合客で、必ずしもご希望日にお取引内容を反映できないことがありますので、あらかじめご了承ください。 注2 予約中のお取引がある場合は、他の取引区分も含め、お取り引きいただけません。 取引一覧 取引区分 選択 取引概要 下記項目についてお客さまの画面操作のみで変更いただけます。 ・住所(連絡先) ・業種 ・部署名 ・電話番号(連絡先) ・屋号 ・担当者名 利用者情報の変更 必要事項のご入力後、最後に「変更依頼書」を印刷してください。 「変更依頼書」および「必要書類」をご提出いただき、 当行所定の手続きが完了後に、変更(予約の場合は変更予約)となります。 利用者情報(登記)の変更 ・代表者名 必要事項のご入力後、最後に「変更依頼書」を印刷してください。 「変更依頼書」および「必要書類」をご提出いただき、 当行所定の手続きが完了後に、変更(予約の場合は変更予約)となります。 必要事項のご入力後、最後に「変更依頼書」を印刷してください。 「変更依頼書」および「必要書類」をご提出いただき、 当行所定の手続きが完了後に、変更(予約の場合は変更予約)となります。 なお、代表決済口座の変更をご希望の場合は、お取り店までお問い合わせください。 心 要事項のご入力後、最後に「零更体積書」を印刷してください。 決済口座の追加 決済口座の変更 「なんび月二達の友をとこいである」なりあり高くなります。 必要事項のご入力後、各治に「変更依頼書」を印刷してください。 「変更依頼書」および「必要書類」をご提出いただき、 当行所定の手続きが完了後に、変更(予約の場合は変更予約)となります。 なお、代表決済日座の削除をご希望の場合は、お取り店までお問い合わせください。 決済口座の削除 現在のご契約をすべて表示しております。お取り引きになるご契約を選択してください。 契約一覧 選択 でんさい契約番号 代表決済口座 No. 南都銀行 本店営業部 当座 1234567 0000000015 1 入力へ 画面操作のお問合せ:0120-710-541 (9:00~18:00) 「利用者情報の変更」取引以外の場合はダイアログが表示されます。 Microsoft Internet Explorer 「変更依頼書」および「必要書類」をご提出いただき、 当行所定の手続きが完了した後に、 変更(予約の場合は変更予約)となります。 ?

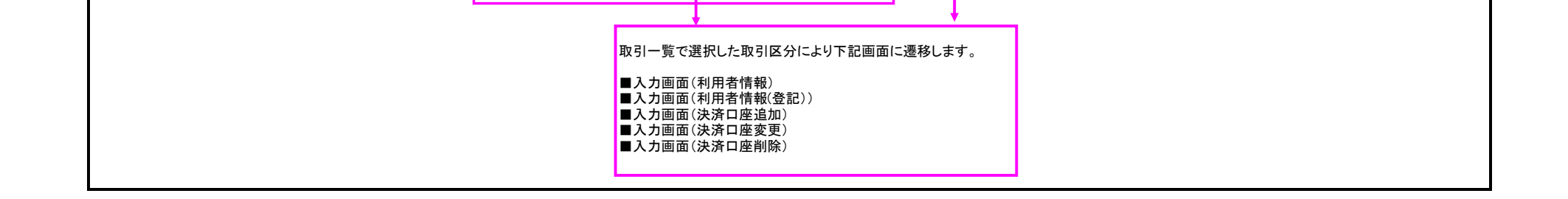

よろしいですか?

OK キャンセル

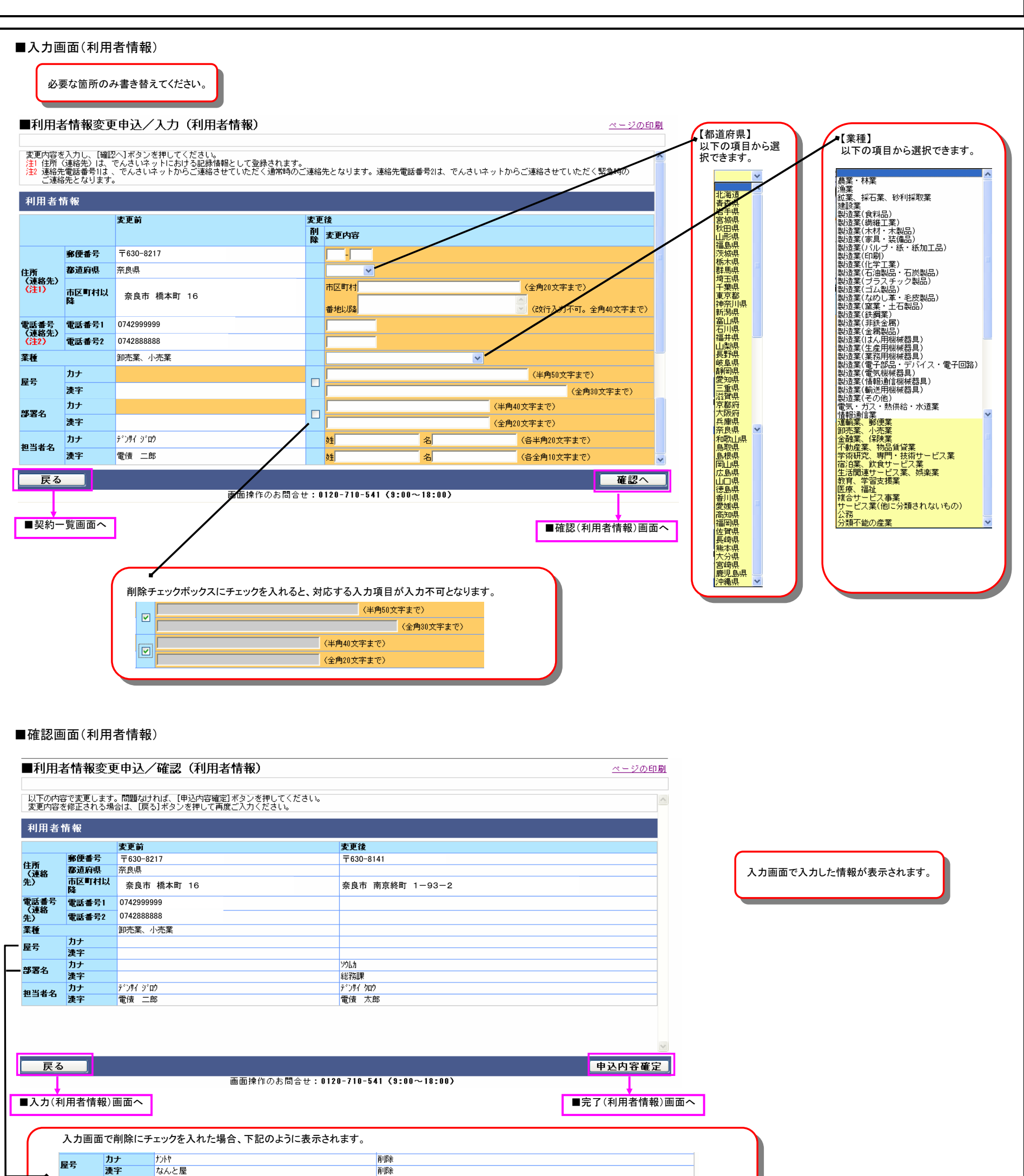

|        | <b>9</b> 2 | カナ | ሃሳፊክ | 削除 |  |
|--------|------------|----|------|----|--|
| - 19 A | 8-10       | 漢字 | 総務課  | 削除 |  |
|        |            |    |      |    |  |
|        |            |    |      |    |  |
|        |            |    |      |    |  |
|        |            |    |      |    |  |
|        |            |    |      |    |  |
|        |            |    |      |    |  |
|        |            |    |      |    |  |

|                                                                                                    | 、力画面<br>必要な箇                          | 面(利用者情報                | 級(登記))<br>こてください。                             |                   |                |                                          |                                         |  |
|----------------------------------------------------------------------------------------------------|---------------------------------------|------------------------|-----------------------------------------------|-------------------|----------------|------------------------------------------|-----------------------------------------|--|
| Presentering   Presentering Presentering <p< th=""><th>利用者</th><th>術報変更申述</th><th>▲▲▲▲▲▲▲▲▲▲▲▲▲▲▲▲▲▲▲▲▲▲▲▲▲▲▲▲▲▲▲▲▲▲▲▲</th><th>)</th><th></th><th><u>ページのEP</u>,</th><th><br/>21</th><th></th></p<>                                                                                                    | 利用者                                   | 術報変更申述                 | ▲▲▲▲▲▲▲▲▲▲▲▲▲▲▲▲▲▲▲▲▲▲▲▲▲▲▲▲▲▲▲▲▲▲▲▲          | )                 |                | <u>ページのEP</u> ,                          | <br>21                                  |  |
| ************************************                                                                                                    | 変更内容を                                 | 入力1. 「確認へ】ボ            |                                               |                   |                |                                          |                                         |  |
| •*****************************                                                                                                    | <ul><li>注1 必要事</li><li>「変更」</li></ul> | 項のご入力後、最後<br>依頼書」および「必 | に「変更依頼書」を印刷してください。<br>要書類」をご提出いただき、当行所定の手続き   | が完了した後に、変更(予約     | りの場合は変更予約)となりま | <b>す</b> 。                               |                                         |  |
| UNING         UNING           VALUATION         UNING           VALUATION         UNING           VALUATION         UNING           VALUATION         VALUATION           VALUATION         VALUATION <td< th=""><th>企業情報</th><th>ł</th><th></th><th></th><th></th><th></th><th></th><th></th></td<>                                                                                                    | 企業情報                                  | ł                      |                                               |                   |                |                                          |                                         |  |
| Victor 1000         Victor 1000         Victor 10000         Victor 100000         Victor 1000000         Victor 1000000000000000000000000000000000000                                                                                                    | 川用者番号                                 |                        | 000006F69                                     |                   |                |                                          |                                         |  |
| XXX/A/A/225443       Nois Xxi         XXX/A/A/22545       Nois Xxi         XXX/A/A/22545       XXXi         XXX/A/A/22545       XXXi         XXX/A/A/22545       XXXi         XXX/A/A/22545       XXXi         XXX/A/A/22545       XXXi         XXXX/A/A/22545       XXXi         XXXX/A/XXXI       XXXi         XXXX/A/XXXI       XXXi         XXXX/A/XXXI       XXXi         XXXX/A/XXXIIIIIIIIIIIIIIIIIIIIIIIIIIIII                                                                                                    | :んさい契約<br>:人名/個/                      | 対番号<br>人事業者名力ナ         | 0000000015<br>ナント タロウ                         |                   |                |                                          |                                         |  |
| は上生してのご報用 年空4 年<br>ままましてのご報用 年空4 年<br>まます 後年 (3 2 2 3)<br>は使用目の (4 27 3 ) # 27 1 (2 2 2 3)<br>は使用目の (4 27 3 ) # 27 1 (2 2 2 3)<br>はた用目の (4 27 3 ) # 27 1 (2 2 2 3)<br>なた所 (4 2 1 2 3 1 (2 3 1 1 5 ) # 27 1 (2 3 1 1 5 ) # 27 1 (2 4 1 1 5 ) # 27 1 (2 4 1 5 ) # 27 1 (2 4 1 5 ) # 27 1 (2 4 1 5 ) # 27 1 (2 4 1 5 ) # 27 1 (2 4 1 5 ) # 27 1 (2 4 1 5 ) # 27 1 (2 4 1 5 ) # 27 1 (2 4 1 5 ) # 27 1 (2 4 1 5 ) # 27 1 (             | 人名/倡                                  | 人事業者名                  | 南都 太郎                                         |                   |                |                                          |                                         |  |
| TEM         TEM           4x22k1 co.rula         •****           4x2k1 co.rula         •****           4x2k1 co.rula         •****           5x86 (2523)         •****           5x86 (2523)         •*****           5x86 (2523)         •************************************                                                                                                    | 支払企業                                  | としてのご利                 | 用希望有無                                         |                   |                |                                          |                                         |  |
| RAKEZEU C02:7488       1975       0.6675       0.6675       0.6675       0.6675       0.6675         RES 7       7636-2017       0.6675       0.6675       0.6675       0.6675       0.6675       0.6675       0.6675       0.6675       0.6675       0.6675       0.6675       0.6675       0.6675       0.6675       0.6675       0.6675       0.6675       0.6675       0.6675       0.6675       0.6675       0.6675       0.6675       0.6675       0.6675       0.6675       0.6675       0.6675       0.6675       0.6675       0.6675       0.6675       0.6675       0.6675       0.6675       0.6675       0.66755       0.66755       0.667555       0.667555       0.667555       0.667555       0.667555       0.667555       0.667555       0.667555       0.667555       0.667555       0.667555       0.667555       0.6675555       0.6675555       0.6675555       0.6675555       0.6675555       0.6675555       0.6675555       0.6675555       0.6675555       0.6675555       0.6675555       0.6675555       0.6675555       0.6675555       0.6675555       0.6675555       0.6675555       0.6675555       0.6675555       0.6675555       0.6675555       0.6675555       0.6675555       0.6675555       0.66755555       0.66755555       0.66755555                                                                                                    |                                       |                        | 変更前                                           |                   |                | 変更後                                      |                                         |  |
| che fit fit (che fit)       Image: fit (che fit (che fit))         Fit (che fit (che fit (che fit))       Image: fit (che fit (che fit))         Fit (che fit (che fit))       Image: fit (che fit (che fit))         Fit (che fit (che fit (che fit)))       Image: fit (che fit (che fit))         Fit (che fit (che fit))       Image: fit (che fit (che fit))         Fit (che fit (che fit))       Image: fit (che fit (che fit))         Fit (che fit (che fit))       Image: fit (che fit))         Fit (che fit (che fit))       Image: fit (che fit))         Fit (che fit))       Image: fit (che fit))         Fit (che fit))       Image: fit (che fit))         Fit (che fit))       Image: fit (che fit))         Fit (che fit))       Image: fit (che fit))         Fit (che fit))       Image: fit (che fit))         Fit (che fit))       Image: fit (che fit))         Fit (che fit))       Image: fit (che fit))         Fit (che fit))       Image: fit (che fit))         Fit (che fit))       Image: fit (che fit))         Fit (che fit))       Image: fit (che fit))         Fit (che fit))       Image: fit (che fit))         Fit (che fit))       Image: fit (che fit))         Fit (che fit))       Image: fit (che fit))         Fit (che fit))       Image: fit (che fit))                                                                                                    | 記企業とし                                 | してのご利用                 | 希望する                                          |                   | ○希望する ○希望しな    | () () () () () () () () () () () () () ( |                                         |  |
| 日本日         日本日           1         日本日           1                                                                                                    | 企業情報                                  | (登記簿)                  |                                               |                   |                |                                          |                                         |  |
| Name 144.00   Name 100   Name 100<                                                                                                    |                                       |                        | 変更前                                           | 変更後               |                |                                          |                                         |  |
| ####       〒400-4217         #####       #####         #####       #####         #####       #####         #####       #####         #####       ####################################                                                                                                    | 这年月日/<br>(YYYYMMDD                    | /生年月日<br>〉             | 1975.01.01                                    |                   |                |                                          |                                         |  |
| Rate     False     False       Rate     False     False       Rate     False       Rate     False       Rate <td></td> <td>。<br/>郵便番号</td> <td>〒630-8217</td> <td></td> <td></td> <td></td> <td></td> <td></td>                                                                                                    |                                       | 。<br>郵便番号              | 〒630-8217                                     |                   |                |                                          |                                         |  |
| Watter       Rate Mata 10       Rate Mata 10       Rate 10       Rate 10       Rate 10       Rate 10       Rate 10       Rate 10       Rate 10       Rate 10       Rate 10       Rate 10       Rate 10       Rate 10       Rate 10       Rate 10       Rate 10                                                                                                    |                                       | 都道府県                   | 奈良県                                           | ~                 |                |                                          |                                         |  |
| 時日     11.04     第日前前名41     10     自然(月)       (24     次本金公子万門時美 芝たは 但人事業者     (金利(文学王で))     (金利(文学王で))     (金利(文学王で))       (24     10     (金利(文学王で))     (金利(文学王で))     (金利(文学王で))       (24     10     (金利(文学王で))     (金利(文学王で))     (金利(文学王で))       (24     10     10     10     10     10       (25     10     10     10     10     10     10       (25     10     10     10     10     10     10       (25     10     10     10     10     10     10       (25     10     10     10     10     10     10       (25     10     10     10     10     10     10       (25     10     10     10     10     10     10       (25     10     10     10     10     10     10       (25     10     10     10     10     10     10     10       (25     10     10     10     10     10     10     10       (25     10     10     10     10     10     10     10       (25     10     10     10     10     10     10                                                                                                    | 記住所                                   |                        |                                               | 市区町村              |                | (全角20文字まで)                               | 【資本金】 い下の頂日から選択できます                     |  |
| は         は は 2019/02-10         (金) (金) (金) (金) (金) (金) (金) (金) (金) (金)                                                                                                    |                                       | 市区町村以降                 | 奈良市 橋本町 16                                    | 番地以降              |                | △<br>○ (政行入力不可。全角40文字まで)                 |                                         |  |
| 1024       (金角は文学まで)       (金角は文学まで)         17       14       6       (G金角は文学まで)         17       14       6       (G金角は文学まで)         17       14       6       (G金角は文学まで)         17       14       6       (G金角は文学まで)         17       14       6       (G金角は文学まで)         17       14       6       (G金角は文学まで)         17       14       6       (G金角は文学まで)         17       14       6       (G金角は文学まで)         17       14       6       (G金角は文学まで)         17       14       6       (G金角は文学まで)       (G金角は文学まで)         17       14       6       (G金角は文学まで)       (G金角は文学まで)         17       14       15       14       15       14         18       16       12       16       14       15       14         18       16       12       16       12       16       14       15       14       15       14       15       14       15       14       14       15       14       14       15       14       14       15       14       14       14       15       14       14       1                                                                                                    | 【本金                                   |                        | 資本金2千万円未満 または 個人事業者                           |                   | ×              |                                          | ✓                                       |  |
| はまま       カナ       10       10       10       10       10       10       10       10       10       10       10       10       10       10       10       10       10       10       10       10       10       10       10       10       10       10       10       10       10       10       10       10       10       10       10       10       10       10       10       10       10       10       10       10       10       10       10       10       10       10       10       10       10       10       10       10       10       10       10       10       10       10       10       10       10       10       10       10       10       10       10       10       10       10       10       10       10       10       10       10       10       10       10       10       10       10       10       10       10       10       10       10       10       10       10       10       10       10       10       10       10       10       10       10       10       10       10       10       10       10                                                                                                    |                                       | 役職名                    |                                               |                   | (全角12文字まで)     |                                          | 資本金10億円以上 または 国地公体 など<br>資本金1億円以上10億円未満 |  |
| 支r       4       ④       ④       ④       ④       ④       ●       ●       ●       ●       ●       ●       ●       ●       ●       ●       ●       ●       ●       ●       ●       ●       ●       ●       ●       ●       ●       ●       ●       ●       ●       ●       ●       ●       ●       ●       ●       ●       ●       ●       ●       ●       ●       ●       ●       ●       ●       ●       ●       ●       ●       ●       ●       ●       ●       ●       ●       ●       ●       ●       ●       ●       ●       ●       ●       ●       ●       ●       ●       ●       ●       ●       ●       ●       ●       ●       ●       ●       ●       ●       ●       ●       ●       ●       ●       ●       ●       ●       ●       ●       ●       ●       ●       ●       ●       ●       ●       ●       ●       ●       ●       ●       ●       ●       ●       ●       ●       ●       ●       ●       ●       ●       ●       ●       ●       ●       ●       ●                                                                                                    | 表者名                                   | <b>ከ</b> ታ             |                                               | <b>办</b> 生        | 名              | (各半角20文字まで)                              | 資本金2千万円以上1億円未満<br>資本金2千万円未満 または 個人事業者   |  |
| #2 # #25 # #21 + C # #21 + C #21 + C #21 + C # |                                       | 漢字                     |                                               | <del>y生</del>     | 名              | (各全角10文字まで)                              | <b>=</b>                                |  |
|                                                                                                    | <u>注2</u> 変更希<br>あらか                  | 望日をご指定いただ。             | いた際、当行への依頼書の到着が希望日間近に                         | なる場合等で、必ずしもごネ     | 「望日にお取引内容を反映でき | ないことがありますので、                             |                                         |  |
| 2要本望日(32)       ● 手続き売了後直ちに支更 ● 変更希望日を接定(YYYMK0)         正       確認へ         運券追訳面面へ       ● 確認(利用者情報(登記))画面へ         「変更希望日を指定(YYYYMMDD)」を選択すると、入力できます。       ● 変更希望日(32)         変更希望日(32)       ● 手続き売了検道ちに実更 ● 変更希望出を落定(YYYMK0))                                                                                                    | क क क क                               |                        | 0                                             |                   |                |                                          |                                         |  |
| 運動型目 (計2)<br>● 年続き売7(独直ちに支配 ○ 更更希望日を指定 (YYYYMMDD)」を選択すると、入力できます。<br>変更希望日を指定 (YYYYMMDD)」を選択すると、入力できます。<br>変更希望日(計2)<br>● 年続き売7(独直ちに支更 ○ 康更倫望日を指定 (YYYMMCD)」<br>二                                                                                                    | 发史布室                                  | 18                     |                                               |                   |                |                                          |                                         |  |
| 反る     確認へ       ● 確認(利用者情報(登記))画面へ       ● 確認(利用者情報(登記))画面へ       「変更希望日を指定(YYYYMMDD)」を選択すると、入力できます。       変更希望日       ● 年続き先了後進ちに支更 ● 実地希望日を指定(YYYMMCD)]                                                                                                    | で更希望日                                 | (注2)                   | <ul> <li>手続き完了後直ちに変更</li> <li>変更希望</li> </ul> | 日を指定(YYYYMMDD)    |                |                                          | <b>v</b>                                |  |
| 画商操作の志問合せ:0120-710-541 (3:00~18:00)<br>■確認(利用者情報(登記))画面へ<br>「変更希望日を指定(YYYYMMDD)」を選択すると、入力できます。<br>変更希望日<br>変更希望日 (注2) ●手様き完7(後直方に実更 ○実更希望日を指定 (YYYM000) □ □                                                                                                    | 戻る                                    |                        |                                               |                   |                | 確認へ                                      |                                         |  |
| ■ 探約選択画面へ<br>「変更希望日を指定(YYYYMMDD)」を選択すると、入力できます。<br>変 <mark>変売空日<br/>変更希望日 (注2) ● 手続き売了後直ちに支更 ● 支更希望日を指定 (YYYYMMOD)                                     </mark>                                                                                                    |                                       |                        | 画面操作のお問合                                      | 난:0120-710-541 (9 | :00~18:00)     |                                          |                                         |  |
| 「変更希望日を指定(YYYYMMDD)」を選択すると、入力できます。<br>変更希望日<br>変更希望日(注2) ○ 手続き先て後道ちに実更 ○実更希望日を推定 (YYYYMMOD) □□                                                                                                    | ■契約選                                  | 択画面へ                   |                                               |                   |                | ■確認(利用者情報(登                              | 記))画面へ                                  |  |
| 「変更希望日を指定(YYYYMMDD)」を選択すると、入力できます。<br>変更希望日<br>変更希望日(注2) ○手続き完了後直ちに変更 ○変更希望日を指定(YYYYMMOD) □ □                                                                                                    |                                       |                        |                                               |                   |                |                                          |                                         |  |
| 変更希望日(注2)         ○ 手続き完了後直ちに変更 ◎ 医更希望日を指定 (YYYYMMOD)                                                                                                    | ۲ą                                    | 変更希望日を指知               | 定(YYYYMMDD)」を選択すると、入ナ                         | っできます。            |                |                                          |                                         |  |
| 変更希望日     変更希望日(注2)     ○ 手続き完 7 後直ちに変更 ○ <u>変更希望日を指定 (YYYYMM00)</u> □     □     □     □     □     □     □     □     □     □     □     □     □     □     □     □     □     □     □     □     □     □     □     □     □     □     □     □     □     □     □     □     □     □     □     □     □     □     □     □     □     □     □     □     □     □     □     □     □     □     □     □     □     □     □     □     □     □     □     □     □     □     □     □     □     □     □     □     □     □     □     □     □     □     □     □     □     □     □     □     □     □     □     □     □     □     □     □     □     □     □     □     □     □     □     □     □     □     □     □     □     □     □     □     □     □     □     □     □     □     □     □     □     □     □     □     □     □     □     □     □     □     □     □     □     □     □     □     □     □     □     □     □     □     □     □     □     □     □     □     □     □     □     □     □     □     □     □     □     □     □     □     □     □     □     □     □     □     □     □     □     □     □     □     □     □     □     □     □     □     □     □     □     □     □     □     □     □     □     □     □     □     □     □     □     □     □     □     □     □     □     □     □     □     □     □     □     □     □     □     □     □     □     □     □     □     □     □     □     □     □     □     □     □     □     □     □     □     □     □     □     □     □     □     □     □     □     □     □     □     □     □     □     □     □     □     □     □     □     □     □     □     □     □     □     □     □     □     □     □     □     □     □     □     □     □     □     □     □     □     □     □     □     □     □     □     □     □     □     □     □     □     □     □     □     □     □     □     □     □     □     □     □     □     □     □     □     □     □     □     □     □     □     □     □     □     □     □     □     □     □     □     □     □     □     □     □     □     □     □     □     □     □     □     □     □     □     □     □     □     □     □     □     □     □     □     □     □       |                                       |                        |                                               |                   |                |                                          | _                                       |  |
| <b>変更希望日(注2)</b> ● 手続き完了後直ちに変更 ● <u>変更希望日を指定(YYYYMMOD)</u> 田田                                                                                                    | ×                                     | 変更希望日                  |                                               |                   |                |                                          |                                         |  |
|                                                                                                    | 変                                     | 更希望日 <mark>(注2)</mark> | ○手続き完了後直ちに変更                                  | 変更希望日を指定(YYYYM    | (DD)           |                                          |                                         |  |
|                                                                                                    |                                       |                        |                                               |                   |                |                                          |                                         |  |
|                                                                                                    |                                       |                        |                                               |                   |                |                                          |                                         |  |
|                                                                                                    |                                       |                        |                                               |                   |                |                                          |                                         |  |
|                                                                                                    |                                       |                        |                                               |                   |                |                                          |                                         |  |
|                                                                                                    |                                       |                        |                                               |                   |                |                                          |                                         |  |
|                                                                                                    |                                       |                        |                                               |                   |                |                                          |                                         |  |
|                                                                                                    |                                       |                        |                                               |                   |                |                                          |                                         |  |
|                                                                                                    |                                       |                        |                                               |                   |                |                                          |                                         |  |

| #認画面(利用者情報                                                                                                    | <u>錫(</u> 登記))                                                                                                    |                                                                                                    |                                                                                                    |                                     |                                                                                                |   |                                                                        |   |
|----------------------------------------------------------------------------------------------------|----------------------------------------------------------------------------------------------------|----------------------------------------------------------------------------------------------------|----------------------------------------------------------------------------------------------------|-------------------------------------|------------------------------------------------------------------------------------------------|---|------------------------------------------------------------------------|---|
|                                                                                                    |                                                                                                    |                                                                                                    |                                                                                                    |                                     |                                                                                                |   |                                                                        |   |
| 利用者情報変更申請                                                                                                    | 人/確認(利用者情報(登記                                                                                                    | 记))                                                                                                    |                                                                                                    |                                     | <u>ページの印刷</u>                                                                                  |   |                                                                        |   |
| 、下の内容で変更します。問題<br>、更内容を修正される場合は、                                                                                                    | ねければ、[申込内容確定]ボタンを押して<br>[戻る]ボタンを押して再度ご入力ください                                                                                                    | こください。<br>い。                                                                                                 |                                                                                                    |                                     | <u>^</u>                                                                                       |   |                                                                        |   |
| È業情報<br>囲 <del>≭#</del> 号                                                                                                    | 00000000000                                                                                                    |                                                                                                    |                                                                                                    |                                     |                                                                                                |   |                                                                        |   |
| ///14 世々<br>んさい契約番号<br>人名/個人事業者名力ナ                                                                                                    | 0000000015<br>ナント タロウ                                                                                                    |                                                                                                    |                                                                                                    |                                     |                                                                                                |   |                                                                        |   |
| 人名/個人事業者名                                                                                                    | 南都太郎                                                                                                    |                                                                                                    |                                                                                                    |                                     |                                                                                                | ſ | 入力画面で入力した情報が表示されます。                                                    |   |
| え仏正美としてのこれ                                                                                                    | 用布望有点<br>変更 <b>前</b>                                                                                                    | ហ៊                                                                                                    |                                                                                                    | 変更後                                 |                                                                                                | L |                                                                        | J |
| 払企業としてのご利用                                                                                                    | 希望する                                                                                                    |                                                                                                    | 希望しない                                                                                                    |                                     |                                                                                                |   |                                                                        |   |
| 主業情報(登記簿)                                                                                                    | 変更前                                                                                                    | 変更復                                                                                                    |                                                                                                    |                                     |                                                                                                |   |                                                                        |   |
| 立年月日/生年月日<br>窮便番号                                                                                                    | 1975.01.01<br>〒630-8217                                                                                                    | 〒630                                                                                                    | -8141                                                                                                    |                                     |                                                                                                |   |                                                                        |   |
| 記住所 都道府県                                                                                                    | 奈良県<br>                                                                                                    | 奈良県                                                                                                    |                                                                                                    |                                     |                                                                                                |   |                                                                        |   |
| 市区■「村以降<br>本金                                                                                                    | 会良市 橋本町 16<br>資本金2千万円未満 または 個人事業                                                                                                    | 奈良                                                                                                    | 巾 南京終町 1-93-2                                                                                                    |                                     |                                                                                                |   |                                                                        |   |
| 役<br>優名<br>表者名<br>カナ                                                                                                    |                                                                                                    |                                                                                                    |                                                                                                    |                                     | ~                                                                                              |   |                                                                        |   |
| 漢字                                                                                                    |                                                                                                    |                                                                                                    |                                                                                                    |                                     |                                                                                                |   |                                                                        |   |
| 更希望日                                                                                                    | 2013.01.01                                                                                                    |                                                                                                    |                                                                                                    |                                     |                                                                                                |   |                                                                        |   |
| 戻る                                                                                                    |                                                                                                    |                                                                                                    |                                                                                                    |                                     | 申认内容確定                                                                                         | 1 |                                                                        |   |
| 入力(利用者情報(登記)                                                                                                    | )画面へ                                                                                                    |                                                                                                    |                                                                                                    | Г                                   | ■申込書印刷画面へ                                                                                      | 7 |                                                                        |   |
| 入力(利用者情報(登記)                                                                                                    | )画面へ                                                                                                    |                                                                                                    |                                                                                                    | C                                   | ■申込書印刷画面へ                                                                                      |   |                                                                        |   |
| 入力(利用者情報(登記)<br>、力画面(決済口座)<br>利用者情報変更申                                                                                                    | )画面へ<br>削除)<br>入/入力(決済口座削除)                                                                                                    |                                                                                                    |                                                                                                    | C                                   | ■申込書印刷画面へ                                                                                      |   |                                                                        |   |
| 入力(利用者情報(登記)<br>、力画面(決済口座)<br> 利用者情報変更申)                                                                                                    | )画面へ<br>削除)<br>込/入力(決済口座削除)                                                                                                    |                                                                                                    |                                                                                                    |                                     | ■申込書印刷画面へ<br>ページの印刷                                                                            |   |                                                                        |   |
| 入力(利用者情報(登記)<br>、力画面(決済口座)<br>利用者情報変更申う<br>利用者情報変更申う<br>10年<br>10年<br>10年<br>10年<br>10年<br>10年<br>10年<br>1                                                                                                    | )画面へ<br>削除)<br>ひ/入力(決済口座削除)<br>な/入力(決済口座削除)<br>「変更依頼書」を印刷してください。<br>場別求(原権を含む) および凄難(保証債数<br>に「変更依頼書」を印刷してください。<br>裏者類」をご提出いただき、当行所定の手<br>送済辺囲に表示されません。<br>望の場合は、お取り店までお問い合わせく                                                                                     | あを含む〉がある場合<br>続きが完了した後に<br>ださい。                                                                              | こ、変更(予約の場合は変更予約)                                                                                                    | (約) となります。                          | ■申込書印刷画面へ<br>ページの印刷                                                                            |   |                                                                        |   |
| 入力(利用者情報(登記)<br>.力画面(決済口座)<br>利用者情報変更申う<br>利用者情報変更申う<br>「該する口座を選択し、「確認<br>なお、未決済の債権(求債権、<br>主) 必要事項のご入力後、最待<br>「変更依頼書」および「必<br>全で、利除対象決済口座の削除をご希<br>利除対象決済口座                                                                                                    | )画面へ<br>割除)<br>ひ/入力(決済口座削除)<br>へ」ボタンを押してください。<br>特別求信権を含む)および債報(保証債務)<br>に「変更依頼書」を印刷してください。<br>実書類」をご提出いただき、当行所定の手<br>決済口座に表示されません。<br>望の場合は、あ取引店までお問い合わせく                                                                                                    | ちを含む)がある場合<br>読きが完了した後に<br>ださい。                                                                              | 3、口座の削除はできません。<br>5、変更(予約の場合は変更予約                                                                                                    | 約) となります。                           | ■申込書印刷画面へ ページの印刷                                                                               |   |                                                                        |   |
| 入力(利用者情報(登記)<br>力画面(決済口座)<br>利用者情報変更申う<br>利用者情報変更申う<br>1<br>1<br>1<br>1<br>2<br>1<br>2<br>1<br>2<br>1<br>2<br>2<br>2<br>1<br>2<br>2<br>2<br>3<br>2<br>3<br>2<br>3<br>2<br>3<br>2<br>3<br>2<br>3<br>2<br>3<br>3<br>3<br>3<br>3<br>3<br>3<br>3<br>3<br>3<br>3<br>3<br>3                                                                                                    | ) 画面へ                                                                                                    | 5を含む)がある場合<br>-続きが完了した後に<br>ださい。<br><b>口座番号</b>                                                              | 六、口座の削除はできません。 二、変更(予約の場合は変更予約                                                                                                    | (1)<br>となります。<br>口座名義               | ■申込書印刷画面へ<br>ページの印刷<br>●<br>■<br>●<br>●<br>●<br>●<br>●<br>●<br>●<br>●<br>●<br>●<br>●<br>●<br>● |   | 見出しタイトル部の削除<br>チェックボックスにチェックす<br>ると、すべての一覧のチェッ                         |   |
| <ul> <li>入力(利用者情報(登記))</li> <li>力画面(決済口座)</li> <li>利用者情報変更申)</li> <li>利用者情報変更申)</li> <li>(利用者情報変更申)</li> <li>(東京道路中国)、「確認<br/>(支重な報書) および「違<br/>と代表決済口座の削除すご希<br/>(秋志)、決済口座</li> <li>No-</li> <li>(010)本店営業部</li> </ul>                                                                                                    | ) 画面へ<br>割除)<br><u>入/入力(決済口座削除)</u><br>、1ボタンを押してください。<br>特別求復確を含む)あよび債務((保証債務)に「変更依頼書」を印刷したでください。<br>要書類」をご思いただき、当行所定の手<br>洗済口座に表示されません。<br>望の場合は、お取引店までお問い合わせく<br><u>支店名 料目</u><br>普通                                                                             | まを含む)がある場合<br>続きが完了した後に<br>ださい。                                                                              | <ol> <li>、 □座の削除はできません。</li> <li>、 変更(予約の場合は変更予約</li> </ol>                                                                                                    | 約)となります。<br>ロ座名義                    | ■申込書印刷画面へ<br>ページの印刷                                                                            | ] | 見出しタイトル部の削除<br>チェックボックスにチェックす<br>ると、すべての一覧のチェッ<br>クボックスにチェックが付き<br>ます。 |   |
| <ul> <li>入力(利用者情報(登記))</li> <li>、力画面(決済口座)</li> <li>(利用者情報変更申)</li> <li>(利用者情報変更申)</li> <li>(利用者情報変更申)</li> <li>(東軍項のご入力後、最後<br/>「変更依頼書」および「並<br/>空更依頼書」および「な<br/>と表決済口座の削除をご希<br/>別除対象決済口座の削除をご希</li> <li>1</li> <li>(010)本店営業部</li> </ul>                                                                                                    | ) 画面へ<br>割除)<br>ひ/入力(決済口座削除)<br>マ)ボタンを押してください。<br>特別求信権を含む) あよび債務(保証債務<br>に「変更依頼者」を印刷してください。<br>実書類」をご思いたださい。<br>実書類」をご思いたださい。<br>実書類」を可能用きまでお問い合わせく<br>支店名 科目<br>普通                                                                                               | 5を含む)がある場合<br>続きが完了した後に<br>ださい。<br><b> 「 座番号</b><br>1234567                                                  | <ol> <li>・、 口座の削除はできません。</li> <li>・、 変更〈予約の場合は変更予約</li> <li>ナント タロウ</li> </ol>                                                                                            | (か) となります。                          | ■申込書印刷画面へ<br>ページの印刷<br>●<br>●<br>●<br>●                                                        |   | 見出しタイトル部の削除<br>チェックボックスにチェックす<br>ると、すべての一覧のチェッ<br>クボックスにチェックが付き<br>ます。 |   |
| 入力(利用者情報(登記) ∴力画面(決済口座) (利用者情報変更申) (利用者情報変更申) (利用者情報変更申) (利用者情報変更申) (本表決済の債権(求償権、<br>(支更依頼書)および(2) 24 代表決済口座の削除をご希 (代表決済口座の削除をご希 1 (010)本店営業部                                                                                                    | ) 画面へ<br>割除)<br>ひ/入力(決済口座削除)<br>マ)ボタンを押してください。<br>特別求復権を含む) あよび債務(保証債務<br>に「変更依頼者) を印刷してください。<br>妻者類」をご思いたださ。当行所定の手<br>決済口座に表示されません。<br>望の場合は、お取引店までお問い合わせく<br>支店名 科目<br>音通                                                                                        | 5を含む)がある場合<br>続きが完了した後に<br>ださい。                                                                              | <ul> <li>、 口座の削除はできません。</li> <li>、 変更(予約の場合は変更予約</li> <li>ナント タロウ</li> </ul>                                                                                              | (か) となります。<br>「<br><b>口座名義</b>      | ■申込書印刷画面へ<br>ページの印刷<br>●<br>●<br>●                                                             |   | 見出しタイトル部の削除<br>チェックボックスにチェックす<br>ると、すべての一覧のチェッ<br>クボックスにチェックが付き<br>ます。 |   |
| <ul> <li>入力(利用者情報(登記))</li> <li>入面面(決済口座)</li> <li>利用者情報変更申)</li> <li>利用者情報変更申)</li> <li>利用者情報変更申)</li> <li>利用者情報変更申)</li> <li>20要事項のご人力後、最後<br/>「変更応頼書」および「使<br/>ど表表決済口座の削除支ご希<br/>(代表決済口座の削除支ご希<br/>(代表決済口座)</li> <li>No-</li> <li>(010)本店営業部</li> </ul>                                                                                                    | ) 画面へ<br>割除)<br><u>入/入力(決済口座削除)</u><br>「ボタンを押してください。<br>特別求信権を含む) あよび情務(保証債務)<br>に「変更依頼書」を印刷してください。<br>要書類」をご思いただき、当行所定の手<br>洗済口座に表示されません。<br>望の場合は、お取ら店までお問い合わせく<br><u>支店名 料目</u><br>普通                                                                           | ささむ)がある場合<br>続きが完了した後に<br>ださい。<br>1234567<br>辺になる場合等で、                                                       | <ol> <li>・、 □座の削除はできません。</li> <li>こ、 変更 (予約の場合は変更予約</li> <li>ナント タロウ</li> <li>必ずしもご希望日にお取引内容</li> </ol>                                                                   | (1) となります。          口座名義         音を | ■申込書印刷画面へ<br>ページの印刷<br>●<br>●<br>●<br>●<br>●                                                   |   | 見出しタイトル部の削除<br>チェックボックスにチェックす<br>ると、すべての一覧のチェッ<br>クボックスにチェックが付き<br>ます。 |   |
| <ul> <li>入力(利用者情報(登記))</li> <li>、力画面(決済口座)</li> <li>(利用者情報変更申)</li> <li>(利用者情報変更申)</li> <li>(利用者情報変更申)</li> <li>(利用者情報変更申)</li> <li>(小黄、河の(着(水)(権))</li> <li>(本美決済口座)</li> <li>(本美決済口座)</li> <li>(本美決済口座)</li> <li>(小黄、六方口座</li> <li>(10)</li> <li>(10)</li> <li>本店営業部</li> <li>(10)</li> <li>(10)</li> <li>(10)</li> <li>(10)</li> <li>(10)</li> <li>(10)</li> <li>(10)</li> <li>(10)</li> <li>(10)</li> <li>(10)</li> <li>(10)</li> <li>(10)</li> <li>(10)</li> <li>(10)</li> <li>(10)</li> <li>(11)</li> <li>(11)</li> </ul> | ) 画面へ<br>割除)<br><u> ひ/入力(決済口座削除)</u><br><sup> 1) ボタン変押してください。<br/>特別求償権を含む)および債報(保証債務)<br/>に「変更依頼書」を印刷してください。<br/>要書類」をご提出いただき、当行所定の手<br/>決済口層に表示されません。<br/>望の場合は、お取引店までお問い合わせく<br/><u> 支店名</u><br/>料目<br/>普通<br/>(いた際、当行への依頼書の到着が希望日間<br/>すので、あらかじめご了承ください。</sup> | 5を含む)がある場合<br>続きが完了した後に<br>ださい。<br><b>□座番号</b><br>1234567<br>3近になる場合等で、                                      | <ul> <li>こ、 口座の削隊制まできません。</li> <li>こ、 変更 (予約)の場合は変更予約</li> <li>ナント タロウ</li> <li>必ずしもご希望日にお取引内容</li> </ul>                                                                 | (か) となります。                          | ■申込書印刷画面へ<br>ページの印刷<br>●<br>●                                                                  |   | 見出しタイトル部の削除<br>チェックボックスにチェックす<br>ると、すべての一覧のチェッ<br>クボックスにチェックが付き<br>ます。 |   |
| <ul> <li>入力(利用者情報(登記))</li> <li>人力画面(決済口座)</li> <li>利用者情報変更申)</li> <li>10時する口座を選択し、[確認<br/>なら、未決済の債権(な慣経<br/>なら、未決済の価値の債権(な情経<br/>で変更依頼者) および「必<br/>ア要更な利益、最後<br/>「変更な頼者) および「必<br/>とて表決済口座の削除をご希<br/>別除対象決済口座</li> <li>No.</li> <li>1 (010)本店営業部</li> <li>1 (010)本店営業部</li> <li>1 (010)本店営業部</li> <li>1 (010)本店営業部</li> </ul>                                                                                                    | ) 画面へ<br>割除)<br>ひ/入力(決済口座削除)<br>マリボタンを押してください。<br>特別求復権を含む) および債務(保証債務<br>に「変更依頼書」を印刷してください。<br>事書類」をご思いただき、当行所定の手<br>決済口座に表示されません。<br>望の場合は、お取引店までお問い合わせく<br>支店名 科目<br>普通<br>した際、当行への依頼書の到着が希望日間<br>すので、あらかじめご了承ください。                                             | 3を含む)がある場合<br>続きが完了した後に<br>ださい。                                                                              | <ul> <li>ホロ座の削除はできません。</li> <li>、変更(予約の場合は変更予約</li> <li>ナントタロウ</li> <li>必ずしもご希望日にお取引内容</li> <li>YMMDD)</li> </ul>                                                         | (か)となります。                           | ■申込書印刷画面へ<br>ページの印刷                                                                            | ( | 見出しタイトル部の削除<br>チェックボックスにチェックす<br>ると、すべての一覧のチェッ<br>クボックスにチェックが付き<br>ます。 |   |
| 入力(利用者情報(登記))         力画面(決済口座)         利用者情報変更申う         利用者情報変更申う         削除する口座を選択し、[確認)         なお、未決済の債権(求償権、<br>方変更な利益)よび、尾後         「注) 必要事項のご入力後、最後         「支更な利益」および、「必         12 代表決済口座の削除をご希         削除対象決済口座         削除希望日をご指定いただ         反映できないことがありま         削除希望日         「除希望日         「除希望日         「「なる」                                                                                                    | ) 画面へ<br>) ) 画面へ<br>) ) () () () () () () () () () () () ()                                                                                                    | Sを含む)がある場合<br>:続きが完了した後:<br>ださい。<br>1234567<br>3<br>近になる場合等で、<br>※希望日を指定(YYY<br>問合せ:0120-7                   | <ul> <li>ホロ座の削除はできません。</li> <li>、 ロ座の削除はできません。</li> <li>、 変更〈子約の場合は変更子系</li> <li>ナントタロウ</li> <li>・ シボしもご希望日にお取引内容</li> <li>YMMDD)</li> <li>10-541 (9:00~18:00)</li> </ul> | (1) となります。                          | ■申込書印刷画面へ<br><u>ページの印刷</u><br>●<br>●<br>●<br>●<br>●<br>●<br>●<br>●<br>●<br>●<br>●<br>●<br>●    |   | 見出しタイトル部の削除<br>チェックボックスにチェックす<br>ると、すべての一覧のチェッ<br>クボックスにチェックが付き<br>ます。 |   |
| <ul> <li>入力(利用者情報(登記)</li> <li>         力画面(決済口座)     </li> <li>         利用者情報変更申)     </li> <li>         利用者情報変更申)     </li> <li>         削除する□座を選択し、[確認:<br/>本法済の債権(求償権、<br/>法ごうの債権(求償権、<br/>法ごうの債権(求償権、<br/>法ごうの債権(求償権、<br/>法):<br/>「変更は精書」および「<br/>がら、<br/>れ) (利1)本店営業部      </li> <li>         1 (010)本店営業部      </li> <li>         注3 削除希望日をご指定しただ<br/>反映できないことがありま      </li> <li>         1 (010)本店営業部      </li> <li>         注3 削除希望日(注3)     </li> <li>         戻る     </li> </ul>                                                                                                    | ) 画面へ<br>割除)<br>ひ/入力(決済口座削除)<br>、<br>、<br>、<br>、<br>、<br>、<br>、<br>、<br>、<br>、<br>、<br>、<br>、                                                                                                    | 3を含む)がある場合<br>続きが完了した後に<br>ださい。<br><b>口座番号</b><br>1234567<br>孤になる場合等で、                                       | <ul> <li>ホロ座の削除はできません。</li> <li>、</li></ul>                                                                                                    | (1) となります。<br><b>口座名義</b><br>容を     | ■申込書印刷画面へ<br>ページの印刷<br>● 開除<br>●<br>●<br>●<br>●<br>●<br>●<br>●<br>●<br>●<br>●                  |   | 見出しタイトル部の削除<br>チェックボックスにチェックす<br>ると、すべての一覧のチェッ<br>クボックスにチェックが付き<br>ます。 |   |
| 入力(利用者情報(登記))         力画面(決済口座)         ■利用者情報変更申う         削除する口座を選択し、[確認)         なお、未決済の優権(求償権、<br>丁変更な利益)よび「復<br>注) 必要事項のご入力な。最後<br>「変更な利益」よび「な、最後<br>「変更な利益」よび「な、<br>注) 代表決済口座の削除をご希<br>削除対象決済口座         No.         1       (010)本店営業部         削除希望日をご指定いただ<br>反映できないことがありま         削除希望日(注3)         戻る         契約選択画面へ                                                                                                    | )画面へ<br>))<br>))<br>))<br>))<br>))<br>))<br>))<br>))<br>))<br>)                                                                                                    | Sを含む)がある場合<br>:続きが完了した後に<br>ださい。<br><b>口座番号</b><br>1234567<br>3<br>近になる場合等で、<br>第<br>望日を指定(YYY<br>問合せ:0120-7 | <ul> <li>ホロ座の削除はできません。</li> <li>変更〈子約の場合は変更子系</li> <li>ナントタロウ</li> <li>むずしもご希望日にお取引内容</li> <li>YMMDD)</li> <li>10-541 (9:00~18:00)</li> </ul>                             | (1) となります。 (1) 「座名義 (2) 「座名義        | ■申込書印刷画面へ                                                                                      |   | 見出しタイトル部の削除<br>チェックボックスにチェックす<br>ると、すべての一覧のチェッ<br>クボックスにチェックが付き<br>ます。 |   |
| 入力画面(決済口座)         ●利用者情報変更申う         副別解着         第二次第の債権(決償権)         注1:必要事項のご入力後、最後<br>「変更依頼書」および下位         注2:役表決済の債権(決償権)         注2:役表決済の債権(決償権)         注2:役表決済の債権(決償権)         注2:役未決済の債権(決償権)         注2:役未決済の債権(決償権)         1         1         (010)本店営業部         消除希望日         消除希望日         調除希望日         調除希望日         調除希望日         2         2         2         1         (010)本店営業部         1         原る         2         2         2         2         2         2         2         2         1         (010)本店営業部                                                                                                    | ) 画面へ<br>割除)<br><u> 入/入力(決済口座削除)</u><br>、<br>、<br>、<br>、<br>、<br>、<br>、<br>、<br>、<br>、<br>、<br>、<br>、                                                                                                    | さささし)がある場合<br>続きが完了した後に<br>ださい。<br><b>口座番号</b><br>1234567<br>通じこなる場合等で、                                      | <ul> <li>ホロ座の削除はできません。</li> <li>、変更(予約の場合は変更予約</li> <li>ナント タロウ</li> <li>必ずしもご希望日にお取引内容</li> <li>YMMDD&gt;</li> <li>10-541 (9:00~18:00)</li> </ul>                        | (1) となります。<br>□ <b>庄 名 基</b><br>容を  | ■申込書印刷画面へ<br>べージの印刷<br>●<br>●<br>●<br>●<br>●<br>●<br>●<br>●<br>●<br>●<br>●<br>●<br>●           |   | 見出しタイトル部の削除<br>チェックボックスにチェックす<br>ると、すべての一覧のチェッ<br>クボックスにチェックが付き<br>ます。 |   |

| 下の内容で変更します。問題なければ、<br>更内容を修正される場合は、[戻る]ボタ:                     |                                          |                             |                     |             |        |                     |                                          |
|----------------------------------------------------------------|------------------------------------------|-----------------------------|---------------------|-------------|--------|---------------------|------------------------------------------|
| ーンになっていた。<br>更内容を修正される場合は、[戻る]ボタ、                              | 由认内容確定1ポタンを押して                           | ください。                       |                     |             |        |                     |                                          |
|                                                                | やためな確定がスクを行けて                            | 10<br>10                    |                     |             |        |                     |                                          |
| 除対象決済口座<br>支店名                                                 | 科目                                       | 口座番号                        |                     | 口座名義        |        | 総件数 1件<br><b>削除</b> | 入力画面で入力した情報が表示されます。                      |
| (010)本店営業部                                                     | 普通                                       | 1234567                     | ተント タロウ             |             |        | 削除                  |                                          |
|                                                                |                                          |                             |                     |             |        |                     |                                          |
|                                                                |                                          |                             |                     |             |        |                     |                                          |
|                                                                |                                          |                             |                     |             |        |                     |                                          |
|                                                                |                                          |                             |                     |             |        |                     |                                          |
|                                                                |                                          |                             |                     |             |        |                     |                                          |
| 余希望日                                                           |                                          |                             |                     |             |        |                     |                                          |
| 希望日 手続きす                                                       | 日本に削除                                    |                             |                     |             |        |                     |                                          |
| 戻る                                                             |                                          |                             |                     |             |        | 申込内容確定              |                                          |
|                                                                |                                          | 問合せ:0120-                   | 710-541 (9:00~18)   | :00)        |        |                     |                                          |
| ▼<br>し力(決済口座削除)画面へ                                             |                                          |                             |                     |             |        | ▼<br>■申込書印刷画面へ      | 7                                        |
|                                                                |                                          |                             |                     |             |        |                     | -                                        |
|                                                                |                                          |                             |                     |             |        |                     |                                          |
| 画面(決済口座変更)                                                     | <u> </u>                                 |                             |                     |             |        |                     |                                          |
| 用者情報変更申込/入力                                                    | (決済口座変更)                                 |                             |                     |             |        | <u>ページの印刷</u>       |                                          |
| の方法で変更後の□座を選択し、[確認/<br>訳] を押して、対象□座を選択してく;                     | へ]ボタンを押してください。<br>ごさい。                   | 〈最大20□座まで3                  | 変更が可能です。)           |             |        | ~                   |                                          |
| 必要項目のご入力後、最後に「変更依頼<br>「変更依頼書」および「必要書類」をご<br>代表決済□座は、変更前の□座に表示さ | 書」を印刷してください。<br> 提出いただき、当行所定の手 <br>れません。 | 続きが完了した後!                   | □、変更(予約の場合は変        | 変更予約)となります。 |        |                     |                                          |
| 代表決済□座の変更をご希望の場合は、<br>□ □ 応 亦 更 中 突                            | お取引店までお問い合わせく;                           | ださい。                        |                     |             |        |                     |                                          |
| <u></u>                                                        | Eði                                      |                             |                     | 変更後         |        |                     | 【科目】【口座番号】                               |
| 支店名                                                            | 料目 口题                                    | i番号 〈ナント〉<br>ジネスパジン<br>録ロ座か | eb-ビ<br>ング・登<br>ら遅択 | 支店名         | 料      | 3 口座番号              | <ナント>Webービジネスバンキング登録<br>口座選択画面から項日を選択すると |
| (010)本店営業部                                                     | 普通 1234                                  | 567 選折                      | (010)本店営業者          | 部           |        |                     | 自動的に入力項目が補正されます。                         |
|                                                                |                                          |                             |                     |             |        |                     |                                          |
| 変更希望日をご指定いただいた際、当行                                             | への依頼書の到着が希望日間                            | 近になる場合等で、                   | 必ずしもご希望日にお取         | 奶内容を        |        |                     | ■<ナント>Webービジネスパンキング                      |
| 反映できないことがありますので、あら<br>→そ 切 ロ                                   | かじめご了承ください。                              |                             |                     |             |        |                     | 登録ロ座選択画面をサノウイントワで<br>表示します。              |
|                                                                | たって後面ちに変更 ○変更                            | 希望日を指定(YYY                  | YMMDD)              |             |        |                     |                                          |
|                                                                | The star of a c                          |                             | 11111007            |             |        |                     |                                          |
| ₹る                                                             | 画面操作のお                                   | 四个开,120-7                   | 10-541 (9-00~18-    | 00)         |        | 確認へ                 |                                          |
| 14) 翠坦雨云。                                                      |                                          |                             |                     |             |        |                     |                                          |
| 約選択画面へ                                                         |                                          |                             |                     | L           | ■確認(決済 | 「口座変更) 画面へ          |                                          |
|                                                                |                                          |                             |                     |             |        |                     |                                          |
| 画面(決済口座変更)                                                     |                                          |                             |                     |             |        |                     |                                          |
| 者情報変更申込/確認(                                                    | 決済口座変更)                                  |                             |                     |             |        | <u>ページの印刷</u>       |                                          |
| 」容で変更します。問題なければ、[申泳<br>『を修正される場合は、[戻る] ボタンを                    |                                          | ごさい。                        |                     |             |        | ~                   |                                          |
| ]座変更内容                                                         |                                          |                             |                     |             |        | 総件数 1件              |                                          |
| +==>                                                           | 変更前                                      | 口应素品                        |                     | 変更後         |        |                     |                                          |
| 文店名<br>(010)太庄営業部                                              | 1) 座名義                                   | 123/567                     | 支                   | 店名          | 料目     | 口座番号                | 入力画面で入力した情報が表示されます。                      |
| (1010) (4) (5 単条部)                                             | 普通                                       | 1234307 (                   | 010)本店営業部           |             | 普通     | 2345678             |                                          |

変更希望日

| 変更希望日       | 手続き完了後直ちに変更                     |               |
|-------------|---------------------------------|---------------|
|             |                                 | $\sim$        |
| 戻る          |                                 | <u>申込内容確定</u> |
|             | 画面操作のお問合せ:0120-710-541 (9:00~18 | :00)          |
| ■入力(決済口座変更) | 画面へ                             | ■申込書印刷画面へ     |
|             |                                 |               |
|             |                                 |               |

| 1者情報変更申込/2                                                                                                    | 、力(決済ロ座追加)                                                                                                    |                                                                                                    |                                               | <u>~</u>                   | <u> ジの印刷</u>                                                                   |                                    |                                        |
|----------------------------------------------------------------------------------------------------|----------------------------------------------------------------------------------------------------|----------------------------------------------------------------------------------------------------|-----------------------------------------------|----------------------------|--------------------------------------------------------------------------------|------------------------------------|----------------------------------------|
| 法で追加する口座を入力してく                                                                                                    | ださい。 〈最大20口座まで追加!                                                                                                    | ぶ可能です。)                                                                                                  |                                               |                            |                                                                                |                                    |                                        |
| 抗」を押して、対象口座を進抗し<br>必要事項のご入力後、最後に「変更<br>「変更依頼書」および「必要書類」                                                                                                    | してたるい。<br>国体頼書」を印刷してください。<br>をご提出いただき、当行所定の手術                                                                              | 売きが完了した後に、変更(予約                                                                                          | 約の場合は変更予約)となります。                              |                            |                                                                                | 【利日】【日本王日】                         |                                        |
| □対象決済口座                                                                                                    |                                                                                                    |                                                                                                    |                                               |                            |                                                                                | 【科日】【山座番号】<br>┿                    | •••••••••••••••••••••••••••••••••••••• |
|                                                                                                    | 登録口座か                                                                                                    | 支店名                                                                                                    | 料目                                            | 口座番号                       |                                                                                | <br>くナント>Webービジネスハ<br>選択画面から項目を選択す | ンキング登録口座<br>ると、自動的に                    |
| 選択                                                                                                    | (010)本店営業部                                                                                                    |                                                                                                    |                                               |                            | ~                                                                              | 入力項目が補正されます。                       |                                        |
| 選択                                                                                                    | (010) 本店営業部                                                                                                    |                                                                                                    |                                               |                            |                                                                                |                                    |                                        |
| 選択                                                                                                    | (010)本店営業部                                                                                                    |                                                                                                    |                                               |                            |                                                                                |                                    |                                        |
| 選択                                                                                                    | (010)本店営業部<br>(010)本店営業部                                                                                                   |                                                                                                    |                                               |                            |                                                                                | ■ < +: . L \ Wab _ ビジナフ            | バッナンガ及母                                |
|                                                                                                    |                                                                                                    |                                                                                                    |                                               |                            | ~                                                                              | ■< アンドンWebービジボン<br>口座選択画面をサブウィント   | うで表示します。                               |
| m希望日をご指定いただいた際、<br>奥できないことがありますので、                                                                                                    | 当行への依頼書の到着が希望日間)<br>あらかじめご了承ください。                                                                                          | £Dになる場合等で、必ずしもごす                                                                                         | 希望日にお取引内容を                                    |                            |                                                                                |                                    |                                        |
| <b>5望日</b>                                                                                                    |                                                                                                    |                                                                                                    |                                               |                            |                                                                                |                                    |                                        |
| E (j±2)                                                                                                    | 手続き完了後直ちに追加 〇 追加す                                                                                                    | 希望日を指定(YYYYMMDD)                                                                                         |                                               |                            |                                                                                |                                    |                                        |
|                                                                                                    |                                                                                                    |                                                                                                    |                                               |                            | ~                                                                              |                                    |                                        |
| <u>a</u>                                                                                                    |                                                                                                    |                                                                                                    |                                               |                            | 2<br>へ                                                                         |                                    |                                        |
|                                                                                                    | 画面操作のお問                                                                                                    | 司合せ:0120-710-541(9                                                                                       | :00~18:00)                                    |                            |                                                                                |                                    |                                        |
| /<br>]選択画面へ                                                                                                    |                                                                                                    |                                                                                                    |                                               | ■確認(決済口座追                  | 加)画面へ                                                                          |                                    |                                        |
|                                                                                                    |                                                                                                    |                                                                                                    |                                               |                            |                                                                                |                                    |                                        |
|                                                                                                    | 、                                                                                                    |                                                                                                    |                                               |                            |                                                                                |                                    |                                        |
|                                                                                                    |                                                                                                    |                                                                                                    |                                               |                            |                                                                                |                                    |                                        |
| <b>忻報変更申込/確</b>                                                                                                    | 認(決済口座追加)                                                                                                    |                                                                                                    |                                               | <u>~-9</u>                 | の印刷                                                                            |                                    |                                        |
|                                                                                                    |                                                                                                    |                                                                                                    |                                               |                            |                                                                                |                                    |                                        |
| 9で変更します。問題なければ                                                                                                    | [申込内容確定]ボタンを押してく                                                                                                    | ださい。                                                                                                    |                                               |                            | ~                                                                              |                                    |                                        |
| 空で変更します。問題なければ<br>を修正される場合は、[戻る]ボ<br>~ 、 、 、 、 、                                                                                                    | [申込内容確定]ボタンを押してく<br>タンを押して再度ご入力ください。                                                                                       | ださい。                                                                                                    |                                               |                            |                                                                                |                                    |                                        |
| で変更します。問題なければ<br>修正される場合は、「戻る」ボ<br>泉決済口座                                                                                                    | [申込内容確定]ボタンを押してく<br>タンを押して再度ご入力ください。                                                                                       | ださい。                                                                                                    |                                               | 総件数                        | 1 (†                                                                           |                                    |                                        |
| <sup>空で変更します。問題なければ<br/><sup>5</sup>修正される場合は、[戻る]ボ<br/><b>泉 決 済 口 座</b><br/>(010)本店営業部</sup>                                                                                                    | [申込内容確定]ボタンを押してく<br>タンを押して再度ご入力ください。<br><b>支店名</b>                                                                         | ださい。<br>普通                                                                                               | <b>科日</b><br>123456                           | 総件数<br><b>口座番号</b><br>7    | 1/f+                                                                           |                                    |                                        |
| 内容で変更します。問題なければ<br>含を修正される場合は、[戻る]ボ<br>すま決済口座<br>(010)本店営業部<br>(010)本店営業部<br>2013.<br>る<br>(決済口座追加)画面へ                                                                                              | [申込内容確定]ボタンを押してく<br>タンを押して再度ご入力ください。<br>支店名           01.01           画面操作のお問                                              | ださい。<br>普通<br>合せ:0120-710-541 く9:                                                                        | 料目 123456:<br>123456:<br>123456:<br>00~18:00> | 総件数<br>□ 座番号<br>7          | 1件<br>1件<br>■<br>■<br>■<br>■<br>■<br>■<br>■<br>■<br>■<br>■<br>■<br>■<br>■      |                                    |                                        |
| Dypere変更します。問題なければ<br>内容を修正される場合は、[戻る]ボ<br>対象決済口座<br>No.<br>1 (010)本店営業部<br>2013.<br>戻る<br>り(決済口座追加)画面へ<br>了画面(利用者情報)<br>用者情報変更申込/依                                                                 | [申込内容確定]ボタンを押してく<br>タンを押して再度ご入力ください。<br>支店名<br>01.01<br>画面操作のお問<br><b>損書印刷</b>                                             | ださい。<br>普通<br>合せ:0120-710-541 (S:                                                                        | 料目 123456:<br>123456:<br>00~18:00)            | 総件数<br>□座番号<br>7<br>■申込書目  | 1件                                                                             |                                    |                                        |
| 内容で変更します。問題なければ<br>容を修正される場合は、[戻る]ボ<br>対象決済口座<br>の。<br>1 (010)本店営業部<br>(決済口座追加)画面へ<br>了画面(利用者情報)<br>目者情報変更申込/依<br>位板頼書を印刷の上、                                                                        | (申込内容確定)ボタンを押してく<br>タンを押して再度ご入力ください。 支店名 01.01 面面操作のお問<br>類書印刷 公要書類とあわせて、 お                                                | ださい。<br>普通<br>合せ:0120-710-541 (9:<br>5取引店(こご提出く)                                                         | <b>科日</b>                                     | 総件数                        | 1件                                                                             |                                    |                                        |
| 内容で変更します。問題なければ<br>容を修正される場合は、[戻る]ボ<br>対象決済口座<br>(010)本店営業部<br>(()、)、(010)本店営業部) 第2日 2013. 2013. 2013. 30. ()、)、()、)、()、)、()、)、()、)、()、)、()、)、()、                                                   | (申込内容確定)ボタンを押してく<br>タンを押して再度ご入力ください。 支店名 01.01 面面操作のお問<br>類書印刷 次要書類とあわせて、る<br>たください。 次要書類とあわせて、る                           | ださい。<br>普通<br>合せ:0120-710-541 (9:<br>5取31店(こご提出く)                                                        | <b>科日</b>                                     | 総件数                        | 1件<br>1件<br>■<br>■<br>■<br>■<br>■<br>■<br>■<br>■<br>■<br>■<br>■<br>■<br>■      |                                    |                                        |
| 内容で変更します。問題なければ<br>容を修正される場合は、[戻る]ボ<br>付象決済口座<br>(010)本店営業部<br>(010)本店営業部<br>(決済口座追加)画面へ<br>(決済口座追加)画面へ<br>7 画面(利用者情報)<br>目者情報変更申込/依<br>(太頼書を印刷の上、)<br>電報類はコピーいただき、変更所                              | (申込内容確定)ボタンを押してく<br>タンを押して再度ご入力ください。 支店名 01.01 画面操作のお問<br>類書印刷 次要書類とあわせて、る<br>たださい。 読練書控えとしてお手元に保管ください。                    | ださい。<br>普通<br>合せ:0120-710-541 (9:<br>5取51店(こご提出く)<br>さい。<br><b>利用申込書番号</b><br>20121203000211001          | 料目<br>123456<br>123456<br>00~18:00)<br>ださい。   | 総件数                        | 1件<br>1件<br>■<br>■<br>■<br>■<br>■<br>■<br>■<br>■<br>■<br>■<br>■<br>■<br>■      |                                    |                                        |
| 内容で変更します。問題なければ<br>容を修正される場合は、[戻る]ボ<br>対象決済口座<br>0.<br>1 (010)本店営業部<br>1 (010)本店営業部<br>(決済口座追加)画面へ<br>7 画面(利用者情報)<br>目者情報変更申込/依<br>低類書を印刷の上、/<br>要書類は、お取引店にお問い合われ<br>で依頼書はコビーいただき、変更付               | (申込内容確定)ボタンを押してく<br>タンを押して再度ご入力ください。 支店名 01.01 画面操作のお問 類書印刷 2要書類とあわせて、る ジズさい。 講書控えとしてお手元に保管ください。                           | ださい。<br>普通<br>合せ:0120-710-541 (9:<br>5取引店(こご提出く;<br>さい。<br>利用申込書番号<br>20121203000211001<br>を積書印刷(PDF表示)  | 料日<br>123456<br>123456<br>00~18:00)<br>ださい。   | 総件数<br>「 <b>庄 香 号</b><br>7 | 1件<br>1件<br>■<br>■<br>■<br>■<br>■<br>■<br>■<br>■<br>■<br>■<br>■<br>■<br>■      |                                    |                                        |
| 内容で変更します。問題はければ<br>容を修正される場合は、[戻る]米<br>対象決済口座<br>0.<br>1 (010)本店営業部<br>2012 2018.<br>30<br>(決済口座追加)画面へ<br>(決済口座追加)画面へ<br>(決済口座追加)画面へ<br>7 画面(利用者情報)<br>相者情報変更申込/依<br>(依頼書を印刷の上、/<br>要書類はコピーいただぎ、変更) | (申込内容確定)ボタンを押してく<br>タンを押して再度ご入力ください。 支店名 01.01 画面操作のお問 類書印刷 2、安書類とあわせて、者 とださい。 味着控えとしてお手元に保管ください。 「ださい。 味着控えとしてお手元に保管ください。 | ださい。<br>普通<br>合せ:0120-710-541 (9:<br>55取引店(こご提出く;<br>たい。<br>利用申込書番号<br>20121203000211001<br>を報書印刷(PDF表示) | 科目<br>123456:<br>123456:<br>00~18:00)         | 総件数<br>□座番号                | 1件<br>1件<br>副<br>一<br>一<br>一<br>一<br>一<br>一<br>一<br>一<br>一<br>一<br>一<br>一<br>一 |                                    |                                        |

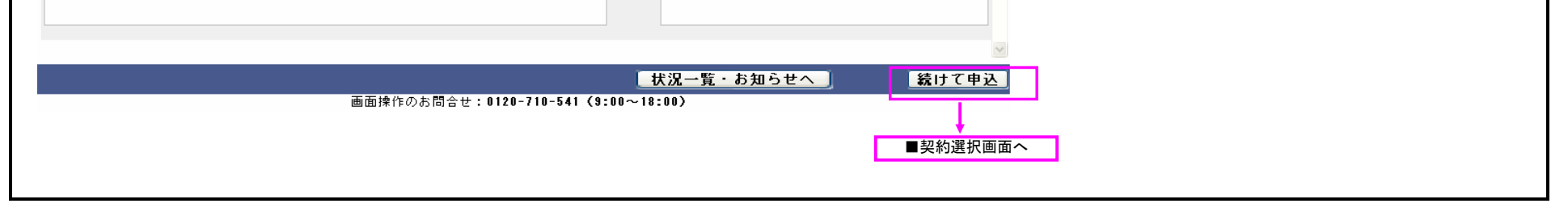

| ■依頼書 | 印刷 | 画面 |
|------|----|----|
|------|----|----|

| 則用者情報変更申込/依頼書印刷                                                                            |                                                                                                    | <u>ページの印刷</u>                                                                                   |
|--------------------------------------------------------------------------------------------|----------------------------------------------------------------------------------------------------|-------------------------------------------------------------------------------------------------|
| で更依頼書を印刷の上、必要書類とあわせて、お取引加<br>必要書類は、お取引店にお問い合わせください。<br>※面が増出コレビーレだき、※面が増増やタンしてお手元に保管ください。  | 5にご提出ください。                                                                                                    |                                                                                                 |
|                                                                                            | a込書番号                                                                                                    |                                                                                                 |
| 2012120                                                                                    |                                                                                                    |                                                                                                 |
|                                                                                            |                                                                                                    |                                                                                                 |
| ■依頼書へのご記入(おところ・おなまえ・口座名義)およびご捺印のもれがないか?<br>■とあわせて、お取引店にご提出ください。<br>2要書類は、お取引店にお問い合わせください。〉 | 3確認の上、必要<br>当行所定の手続きが完了後に、変更(予約のガ<br>予約)となります。変更結果は、でんさしネ<br>債権記録機関)での変更登録完了後(予約のガ<br>希望目記未後)に、でんさしいSTATIONの利用者<br>ご確認いただけます。                                                                                      | 易合は変更<br>ット(電子<br>易合は変更<br>情報照会より                                                               |
|                                                                                            |                                                                                                    | <b>V</b>                                                                                        |
| <br>画面操作のお問合せ:01:                                                                          |                                                                                                    | 統けて甲込                                                                                           |
|                                                                                            | Г                                                                                                    | ■契約選択画面へ                                                                                        |
|                                                                                            |                                                                                                    |                                                                                                 |
| でに人力された依頼内容のPDFが出力されます。                                                                    |                                                                                                    |                                                                                                 |
| 画面操作のお                                                                                     | 日日 ひる       ファイルのダウンロード         ごのファイルを開くか、または保存しますか?       このファイルを開くか、または保存しますか?         単量       Adobe Acrobat Documen         発信元       開いの         「いたったますが)       記ですらのちあります。発信元が信頼でき、<br>存したりしないでください。危険性の説明 | X2Tuika20121203122013.pdf<br>nt<br>(保存(S)) キャンセル<br>ファイルによってはコンピュータに問題を<br>ないめ合(は、このファイルを開いたり)保 |
| ■利用者情報変更申込/₩e                                                                              | bサービス指定口座選択                                                                                                    |                                                                                                 |
| [邏択]ボタンを押してください。                                                                           |                                                                                                    |                                                                                                 |
|                                                                                            | 登録口座選択     総件級1件       科目     口座番号     選択       普通     1234567     選択                                                                                                    | 呼び出し画面の入力項目に選択した【科目】【ロ<br>座番号】を反映させ、自画面を閉じます。                                                   |
|                                                                                            |                                                                                                    |                                                                                                 |
|                                                                                            |                                                                                                    |                                                                                                 |
|                                                                                            |                                                                                                    |                                                                                                 |

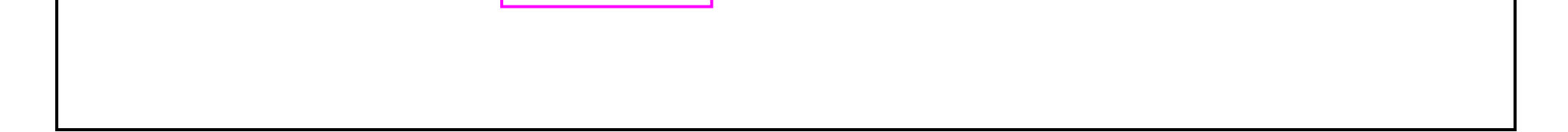

自画面を閉じます